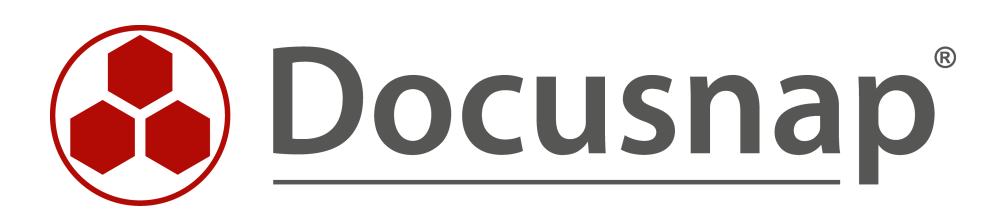

# Other Assets Creating Assets Using T-SQL Queries

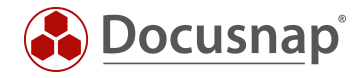

TITLEOther AssetsAUTHORDocusnap ConsultingDATE11/3/2020VERSION2.0 | valid from October 01, 2020

The reproduction and distribution of this document as a whole or in part as well as the utilization and disclosure of its contents to third parties without the express authorization by Docusnap GmbH are prohibited. Offenders will be held liable for indemnity. All rights reserved.

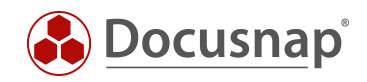

## TABLE OF CONTENTS

| 1. Introduction                              | 4 |
|----------------------------------------------|---|
| 1.1 Prerequisites                            | 4 |
| 2. Creating Directories                      | 5 |
| 2.1 Example                                  | 5 |
| 2.2 Result                                   | 5 |
| 3. Identifying the Necessary Class (ClassID) | 6 |
| 3.1 Example                                  | 6 |
| 4. Creating the Object                       | 7 |
| 4.1 Example                                  | 7 |
| 4.2 Result                                   | 7 |
| 5. Populating the Object Properties          | 8 |
| 5.1 Example                                  | 8 |
| 5.2 Result                                   | 9 |

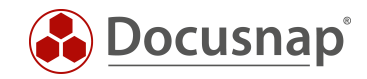

### 1. Introduction

This document describes how you can create objects of the Other Asset type in the Docusnap CMDB using T-SQL queries. This allows you to import data from other sources to the database in regular intervals.

A possible use case scenario would be the regular import of other asset objects, e.g. of the iPhone type from a different source such as another SQL database. This document does not discuss the regular import, but rather the manual creation of objects.

| 🚱 Docusna                  | p 11                                                                                                    |        |                          |                    |                           |           |                     |                 | Q 🕸 🎇 · ?                | ⊟ × |
|----------------------------|----------------------------------------------------------------------------------------------------|--------|--------------------------|--------------------|---------------------------|-----------|---------------------|-----------------|--------------------------|-----|
| •                          | Inventory                                                                                                    |        |                          |                    |                           |           |                     |                 |                          |     |
| Discovery                  | 👯 Windows (AD) 🕁                                                                                                    | ₽ SNMP | ☆ 🗉                      | Active Directory 🖇 | VMware Infrastructure     | Azure Ser | vice 🏫 🛛 🕅 Ex       | change Server 🏠 | <li>System Groups 🟠</li> |     |
| Inventory                  | ··· All Wizards                                                                                                    |        |                          |                    |                           |           |                     |                 |                          |     |
|                            |                                                                                                    |        |                          |                    |                           |           |                     |                 |                          |     |
| Documentation              | <ul> <li>Overview</li> <li>Docusnap Sports</li> </ul>                                                                                                    |        | + New -                  | - Data (1)         | Editor Additional Informa | ation     |                     |                 |                          |     |
| IT Security                | <ul> <li>Contraction</li> <li>Contraction</li> <li>Contract</li></ul> |        | Save                     |                    |                           |           |                     |                 |                          |     |
| <u>م</u>                   | > 🛛 Users<br>> 🛢 Hardware                                                                                                    |        | General Org              | anization          |                           |           |                     |                 |                          | •   |
| License<br>Management      | > 🖉 Groups<br>> 🔂 Systems                                                                                                    |        | General                  |                    |                           |           | Madal Cada          | [               |                          |     |
| Ŀ                          | > 🚺 Software<br>> 😤 Other Assets                                                                                                    |        | Serialnumber:            |                    |                           |           | Name:               | iPhone-SQL      |                          |     |
| All Jobs                   | V D Mobile_Devices                                                                                                    | ]      | Memory:                  |                    |                           |           | Display:            |                 |                          |     |
| Connect                    | iPhone-SQ                                                                                                    |        | OS Version:              |                    |                           |           | Software Number:    |                 |                          |     |
| B                          | B Physical Infrastruct                                                                                                    | ure    | Network Ope              | rator:             |                           |           | IMEI:<br>Bluetooth: |                 |                          | _   |
| Physical<br>Infrastructure | > Sites                                                                                                    |        |                          |                    |                           |           | blactooth.          |                 |                          |     |
| ° <sub>¢</sub>             | > 🗟 Organization<br>> 🖉 Connect                                                                                                    |        | Extended<br>Description: |                    |                           |           |                     |                 |                          | ~   |
| Management                 |                                                                                                    |        |                          |                    |                           |           |                     |                 |                          | ~   |
|                            |                                                                                                    |        | WLAN Addres              | s: IP Address:     |                           |           |                     |                 |                          |     |
|                            |                                                                                                    |        |                          | Subnet Mask:       |                           |           |                     |                 |                          |     |
|                            |                                                                                                    |        |                          |                    |                           |           |                     |                 |                          |     |
|                            |                                                                                                    |        |                          |                    |                           |           |                     |                 |                          |     |

Figure 1 – Result

To reduce the complexity of this topic, we will restrict the description of the database structure to the extent that is necessary for this example.

### 1.1 Prerequisites

This HowTo document does not explain the basic structure of objects of the Other Assets type. Therefore, we assume that you already know the contents of the "Other Assets" HowTo document. This HowTo document is part of the Docusnap X – Other Assets Docusnap Knowledge Base. Additionally, SQL knowledge is required.

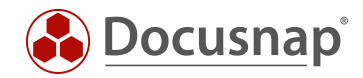

## 2. Creating Directories

To create directories in the hierarchical structure below Other Assets node, use the tGODirectory table.

| ParentID                                                                      | AccountID                                          | Name                  |
|-------------------------------------------------------------------------------|----------------------------------------------------|-----------------------|
| ID of the parent directory. If there is no parent directory, the value is -1. | AccountID of the company that holds the directory. | Name of the directory |

### 2.1 Example

Creating a new directory named *Mobiles* 

```
INSERT INTO tGODirectory (ParentID, AccountID, Name)
VALUES (-1, (SELECT AccountID FROM tAccounts WHERE AccountName = 'Docusnap AG'), 'Mobiles')
```

In this example, a directory named Mobiles is created for the company Docusnap AG.

### 2.2 Result

The directory now resides in the Docusnap CMDB and will be displayed accordingly in the GUI (see the figures 2 and 3).

| SELECT * FROM tGODirect | cory |             |          |           |                |
|-------------------------|------|-------------|----------|-----------|----------------|
|                         |      | DirectoryID | ParentID | AccountID | Name           |
|                         | 1    | 5           | -1       | 1         | Mobile_Devices |

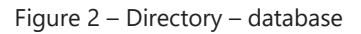

| 🚱 Docusna                  | ip 11                                                                                          |                                                                                         | 0 @ ₿·?·- □ ×     |
|----------------------------|------------------------------------------------------------------------------------------------|-----------------------------------------------------------------------------------------|-------------------|
| . 🚱                        | Inventory                                                                                      |                                                                                         |                   |
| Discovery                  | 🚦 Windows (AD) 🏠 🖳 SNMP                                                                        | ☆     ⊡ Active Directory ☆     ⊕ VMware     ☆     Azure Service     ✿ Exchange Server ☆ | 🕼 System Groups 🟠 |
| Inventory                  | ··· All Wizards                                                                                |                                                                                         |                   |
|                            |                                                                                                |                                                                                         |                   |
| Documentation              | >                                                                                              | + New • : • Editor Analysis Additional Information                                      |                   |
| 보습<br>IT Security          | > 🔁 Infrastructure<br>~ 🖃 Assets                                                               | ☐ Save                                                                                  |                   |
| <u>p</u>                   | > 🛛 Users<br>> 🖩 Hardware                                                                      | Name: Mobile_Devices                                                                    |                   |
| Management                 | > g <sup>A</sup> Groups<br>> 📴 Systems                                                         |                                                                                         |                   |
| All Jobs                   | > 🕼 Software<br>> 🛞 Other Assets                                                               |                                                                                         |                   |
| <sup>2</sup> O             | > Mobile_Devices                                                                               |                                                                                         |                   |
| Connect                    | Physical Infrastructure     System Groups                                                      |                                                                                         |                   |
| Physical<br>Infrastructure | <ul> <li>&gt; ✓ Sites</li> <li>&gt; ⊇ Organization     <li>&gt; ✓ Connect     </li> </li></ul> |                                                                                         |                   |
| ©g<br>Management           |                                                                                                |                                                                                         |                   |
|                            |                                                                                                |                                                                                         |                   |
|                            |                                                                                                |                                                                                         |                   |
|                            |                                                                                                |                                                                                         |                   |
|                            |                                                                                                |                                                                                         |                   |

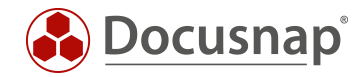

## 3. Identifying the Necessary Class (ClassID)

You can use the tGOClass table to identify the necessary class and query the ClassID:

| ClassID         | ClassName         |
|-----------------|-------------------|
| ID of the class | Name of the class |

### 3.1 Example

Use the following statement to identify the ClassID of the iPhone class:

| SELECT ClassID, ClassNam | e FROI | M tGOClass WHERE ClassName = 'iPhone'  |           |
|--------------------------|--------|----------------------------------------|-----------|
|                          |        |                                        |           |
|                          |        | ClassID                                | ClassName |
|                          | 1      | 2C34152A-C35D-4AFE-ADD3-83C63F2CC332   | iPhone    |
|                          |        | Figure 4 – Identifying the asset class |           |

You can see the name of the class in the IT Assets Management in the Docusnap GUI.

| 🚱 Docusna                  | p 11                             |                                                                                                    |                                      | Q @ 👪 - 7             | • - ⊟ × |
|----------------------------|----------------------------------|----------------------------------------------------------------------------------------------------|--------------------------------------|-----------------------|---------|
| <b>O</b> iscovery          | Inventory                        | ap 11 - Management (Configuring, Customi:                                                                                                    | zing and Extending o                 | f Docusnap)           | - 🗆 X   |
| Inventory                  | General                          | IT ASSETS                                                                                                    |                                      |                       |         |
| Documentation              | Inventory                        | IT Assets                                                                                                    | 7 Class                              |                       | 4 Þ     |
| IT Security                | Customizing                      | HNew -      Save × Delete       Cone Class     Delete       Cone Class     Delete       Cone Class     Delete       Delete       D | Name:<br>Display Field:              | iPhone           Name | Active  |
| License<br>Management      | 低<br>IT Assets                   | <ul> <li> <sup>L</sup> IT Systems         <ul> <li> <sup>L</sup> POS Systems             <ul> <li></li></ul></li></ul></li></ul>                                                                                                    | Icon:<br>Preview Icon:               |                       |         |
| All Jobs                   | Diagrams                         | <ul> <li>Apple</li> <li>BiPhone</li> <li>Windows Phone</li> <li>Pi Android</li> </ul>                                                                                                    | German Text:                         | iPhone                |         |
| Connect                    | IT Correlations                  | > D Blackberry     - D Tablets     - Tablets                                                                                                    | English Text:<br>Description German: | iPhone                | ^       |
| Physical<br>Infrastructure | License<br>Management            |                                                                                                    |                                      |                       | ~       |
| Anagement 🖓                | Connect Legacy                   |                                                                                                    | Description English:                 |                       | ^       |
|                            | Фр<br>Options                    |                                                                                                    |                                      |                       | ~       |
|                            | × <sup>Close</sup><br>Management |                                                                                                    |                                      |                       |         |

#### Figure 5 – Name of the class

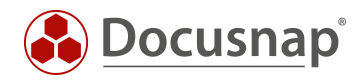

## 4. Creating the Object

You can use the tGO table to create Other Asset objects:

| ParentID                                                   | ClassID                                          | DirectoryID                                                                         | DsGUID                               |
|------------------------------------------------------------|--------------------------------------------------|-------------------------------------------------------------------------------------|--------------------------------------|
| If the object is not a subclass,<br>the value is always -1 | ID of the class – <b>determined in</b> section 3 | ID of the directory in which<br>the object will reside –<br>determined in section 2 | Globally Unique Identifier<br>(GUID) |

### 4.1 Example

Use the following statement to create an object of the iPhone type in the tGO table:

```
INSERT INTO tGO (ParentID, ClassID, DsGUID, DirectoryID)
VALUES (-1, '2C34152A-C35D-4AFE-ADD3-83C63F2CC332', (SELECT NEWID()), 1)
```

### 4.2 Result

The object now resides in the Docusnap CMDB and will be displayed accordingly in the GUI (see the figures 6 and 7).

SELECT \* FROM tGO

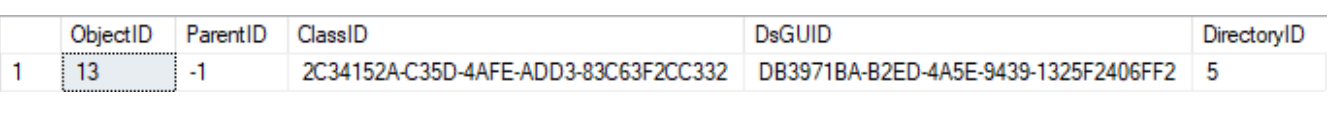

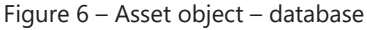

| 🚱 Docusna                  | ap 11                                                                                                    |                                                                                                    | Q 🕸 🎼 ? · - 🗆 ;                                       |
|----------------------------|----------------------------------------------------------------------------------------------------|----------------------------------------------------------------------------------------------------|-------------------------------------------------------|
| ٢                          | Inventory                                                                                                   |                                                                                                    |                                                       |
| Discovery                  | 👪 Windows (AD) 😭 🖵 SNMP                                                                                     | ☆         ⊡ Active Directory ☆         Ø         VMware         ▲           Infrastructure         ☆         ▲ | Azure Service 🏠 🕅 Exchange Server 😭 🕼 System Groups 🟠 |
| Inventory                  | ··· All Wizards                                                                                             |                                                                                                    |                                                       |
| Documentation              | > ⊕ Overview<br>> இ Docusnap Sports<br>> € Infrastructure                                                   | + New • : • Data Additional Information                                                                        |                                                       |
| IT Security                | <ul> <li>✓ ☐ Assets</li> <li>&gt; ○ Users</li> <li>&gt; ■ Hardware</li> </ul>                               | 1                                                                                                    |                                                       |
| License<br>Management      | <ul> <li>A Groups</li> <li>B Systems</li> <li>C Setures</li> </ul>                                          |                                                                                                    |                                                       |
| All Jobs                   | <ul> <li>Gottware</li> <li>Gottware</li> <li>Cher Assets</li> <li>Cher Mobile_Devices</li> </ul>            |                                                                                                    |                                                       |
| Connect                    | > Reports                                                                                                   |                                                                                                    |                                                       |
| Physical<br>Infrastructure | <ul> <li>Physical Infrastructure</li> <li>III System Groups</li> <li>Sites</li> <li>Organization</li> </ul> |                                                                                                    |                                                       |
| ්ය<br>Management           | > 🖋 Connect                                                                                                 |                                                                                                    |                                                       |
|                            |                                                                                                    |                                                                                                    |                                                       |
|                            |                                                                                                    |                                                                                                    |                                                       |

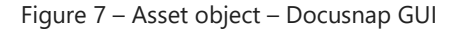

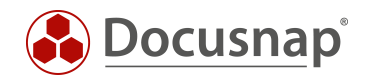

## 5. Populating the Object Properties

To populate the object properties, you first need to query the necessary PropertyIDs of the previously selected class. To do so, use the following statement:

```
SELECT tGOProperty.PropertyID, tGOProperty.PropertyName, tGOTab.ClassID FROM tGOProperty, tGOSection,
tGOTab
WHERE tGOProperty.SectionID = tGOSection.SectionID AND tGOSection.TabID = tGOTab.TabID
AND tGOTab.ClassID = '2C34152A-C35D-4AFE-ADD3-83C63F2CC332'
```

The statement lists all properties of the class with the selected ClassID.

|    | PropertyID                            | PropertyName            | ClassID                              |
|----|---------------------------------------|-------------------------|--------------------------------------|
| 1  | 2DF899994-8E2C-4E16-B141-A321BD3DFE6D | Site                    | 2C34152A-C35D-4AFE-ADD3-83C63F2CC332 |
| 2  | ACE7A08E-512D-4A9F-9041-B17A3B97931B  | Rack Start Height Units | 2C34152A-C35D-4AFE-ADD3-83C63F2CC332 |
| 3  | 8F87B08D-9BF5-4D17-8960-CA45E84D321D  | Rack                    | 2C34152A-C35D-4AFE-ADD3-83C63F2CC332 |
| 4  | E8BE12BC-B0E1-4843-B9AC-F8C844A993D6  | RackNumberOfHeightUnits | 2C34152A-C35D-4AFE-ADD3-83C63F2CC332 |
| 5  | BF3A608B-2083-4528-81F9-13141E0D57AC  | Description             | 2C34152A-C35D-4AFE-ADD3-83C63F2CC332 |
| 6  | 68BDCDF9-6D64-4D79-88C0-90DF737CD58D  | WLAN Address            | 2C34152A-C35D-4AFE-ADD3-83C63F2CC332 |
| 7  | 7E525882-C026-43AD-AC11-118C81CB870B  | Software Number         | 2C34152A-C35D-4AFE-ADD3-83C63F2CC332 |
| 8  | 67908194-6CF5-4CBF-A065-1BEF8AA85ECE  | Model Code              | 2C34152A-C35D-4AFE-ADD3-83C63F2CC332 |
| 9  | 4497C292-5A13-47CE-92D9-2726AC65A8C7  | Network Operator        | 2C34152A-C35D-4AFE-ADD3-83C63F2CC332 |
| 10 | E0226865-5EC5-4213-990A-2EEB1C8755CF  | Serialnumber            | 2C34152A-C35D-4AFE-ADD3-83C63F2CC332 |
| 11 | B3E26DF7-BAE8-4D72-B94E-4002B5B19581  | Model Name              | 2C34152A-C35D-4AFE-ADD3-83C63F2CC332 |
| 12 | 80F8DA4F-E43C-428C-8F0C-538BA1498FC3  | IMEI                    | 2C34152A-C35D-4AFE-ADD3-83C63F2CC332 |
| 13 | 20C5DB58-8C44-4588-99F0-5C794C7C2A41  | Memory                  | 2C34152A-C35D-4AFE-ADD3-83C63F2CC332 |
| 14 | 02B897A9-FF8E-44B0-8892-64609DFF4679  | Display                 | 2C34152A-C35D-4AFE-ADD3-83C63F2CC332 |
| 15 | 6E5362A0-2021-4A34-8DC4-729DF9884553  | Name                    | 2C34152A-C35D-4AFE-ADD3-83C63F2CC332 |
| 16 | A5668A55-8E26-4CE7-A2BF-9325586FCB12  | ICCID                   | 2C34152A-C35D-4AFE-ADD3-83C63F2CC332 |
| 17 | 882E08B7-B190-4F1B-A760-97AA9E041280  | OS Version              | 2C34152A-C35D-4AFE-ADD3-83C63F2CC332 |
| 18 | C81CFE7C-C7A1-4D00-9074-EE7940D6D5BE  | Bluetooth               | 2C34152A-C35D-4AFE-ADD3-83C63F2CC332 |

Figure 8 - Identifying the asset properties

### 5.1 Example

In the following example, you will fill the *Name* property. For this purpose, you first need to create the corresponding value for the previously selected object and property in the tGOValue table.

| ObjectID                                                                        | PropertyID                                     | ObjectValue           |
|---------------------------------------------------------------------------------|------------------------------------------------|-----------------------|
| ObjectID of the previously created object – <b>determined in section</b><br>4.2 | PropertyID – <b>determined in section</b><br>5 | Value of the property |

You can use the following statement to create a value for the Name property of the iPhone object created above:

INSERT INTO tGOValue (ObjectID, PropertyID, ObjectValue)
VALUES (1, '6E5362A0-2021-4A34-8DC4-729DF9884553', 'iPhone SQL')

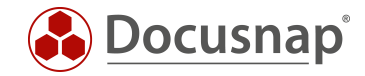

## 5.2 Result

The object now resides in the Docusnap CMDB and will be displayed accordingly in the GUI.

| 🛞 Docusnap 11 🛛 🕴 🛱 🖓 ? - 🗆 🗙 |                                                         |                       |             |                              |              |                  |                 |                   |   |
|-------------------------------|---------------------------------------------------------|-----------------------|-------------|------------------------------|--------------|------------------|-----------------|-------------------|---|
| <b>S</b>                      | Inventory                                               |                       |             |                              |              |                  |                 |                   |   |
| Discovery                     | 📢 Windows (AD) 🏠 🖳 SNMP                                 | 🖒 📄 Active            | Directory 🏠 | B VMware ☆ Infrastructure ☆  | 🔺 Azure Serv | ice 🟫 🛛 🕅 Ex     | change Server 🏠 | G System Groups 1 |   |
| Inventory                     | ··· All Wizards                                         |                       |             |                              |              |                  |                 |                   |   |
| Documentation                 |                                                         |                       |             |                              |              |                  |                 |                   |   |
|                               | <ul> <li>Overview</li> <li>Docusnap Sports</li> </ul>   | + New • : •           | Data (1)    | Editor Additional Informatio | n            |                  |                 |                   |   |
| E<br>IT Security              | > 🔁 Infrastructure<br>~ 🖻 Assets                        | ☐ Save                |             |                              |              |                  |                 |                   |   |
|                               | > Q Users<br>> III Hardware                             | General Organization  |             |                              |              |                  |                 |                   |   |
| Management                    | > g^ Groups<br>> 🔓 Systems                              | General               |             |                              |              |                  |                 |                   |   |
| Ŀ                             | > Software                                              | Serieleumher          |             |                              |              | Model Code:      | Disease COL     |                   |   |
| All Jobs                      | <ul> <li>Other Assets</li> <li>Obile Devices</li> </ul> | Senainumber:          |             |                              |              | Name:            | IPhone-SQL      |                   |   |
| ~S                            | V iPhone                                                | Memory:               |             |                              |              | Display:         |                 |                   | _ |
| Connect                       | iPhone-SQL                                              | OS Version:           |             |                              |              | Software Number: |                 |                   |   |
| a                             | > B Physical Infrastructure                             | Network Operator:     |             |                              |              | IMEI:            |                 |                   |   |
| Physical                      | > 🛄 System Groups                                       | ICCID:                |             |                              |              | Bluetooth:       |                 |                   |   |
| Infrastructure                | 2 ≥ ♥ Stes<br>> □ Organization Extended                 |                       |             |                              |              |                  |                 |                   |   |
| °0                            | > 🖉 Connect                                             | Description:          |             |                              |              |                  |                 |                   | ^ |
| Management                    |                                                         |                       |             |                              |              |                  |                 |                   |   |
|                               |                                                         | MI AN Address IR      | Addrose     |                              |              |                  |                 |                   | ~ |
|                               |                                                         | WLAIN Address: IP Sul | hnet Mask:  |                              |              |                  |                 |                   |   |
|                               |                                                         | M                     | AC          |                              |              |                  |                 |                   | _ |
|                               |                                                         |                       |             |                              |              |                  |                 |                   |   |
|                               |                                                         |                       |             |                              |              |                  |                 |                   |   |

Figure 9 – Object property populated – Docusnap GUI

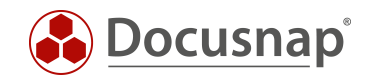

## LIST OF FIGURES

| FIGURE 1 – RESULT                                   | 4 |
|-----------------------------------------------------|---|
| FIGURE 2 – DIRECTORY – DATABASE                     | 5 |
| FIGURE 3 – DIRECTORY – DOCUSNAP GUI                 | 5 |
| FIGURE 4 – IDENTIFYING THE ASSET CLASS              | 6 |
| FIGURE 5 – NAME OF THE CLASS                        | 6 |
| FIGURE 6 – ASSET OBJECT – DATABASE                  | 7 |
| FIGURE 7 – ASSET OBJECT – DOCUSNAP GUI              | 7 |
| FIGURE 8 – IDENTIFYING THE ASSET PROPERTIES         | 8 |
| FIGURE 9 – OBJECT PROPERTY POPULATED – DOCUSNAP GUI | 9 |

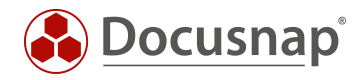

#### **VERSION HISTORY**

| Date       | Description                                          |
|------------|------------------------------------------------------|
| 9/25/2017  | Version 1.0 – initial creation of the HowTo document |
| 10/24/2018 | Version 1.1 – Screenshots adapted                    |
| 04/27/2020 | Version 2.0 - Revision of the HowTos for Docusnap 11 |

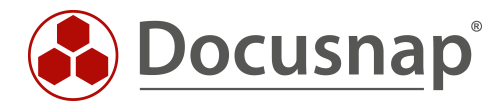